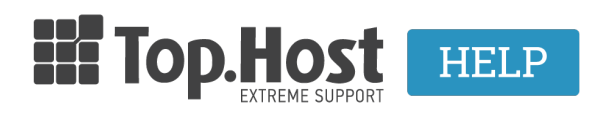

Knowledgebase > Plesk > Email > How can I install the SSL in Plesk for my webmail?

# How can I install the SSL in Plesk for my webmail?

- 2021-08-28 - Email

Αφού έχετε <u>εκδώσει το CSR</u> και σας αποστείλει η εκδούσα αρχή τα πιστοποιητικά, ακολουθείστε τα παρακάτω βήματα για να το εγκαταστήσετε στο πακέτο φιλοξενίας σας και συγκεκριμένα για το webmail σας μέσα από το Plesk Panel.

1. Συνδεθείτε στο myTophost Panel και από εκεί επιλέξτε **Plesk Login** για να συνδεθείτε στο Plesk του πακέτου που σας ενδιαφέρει.

| Top.Host                          | gr   <u>en</u>                                  |  |
|-----------------------------------|-------------------------------------------------|--|
| Είσοδος<br>myTophos               | στο<br>t Panel                                  |  |
| Email                             | t                                               |  |
| Password                          |                                                 |  |
| Eμφάνιση Password     AΣΦΑΛΗΣ ΕΙΣ | σοδο                                            |  |
| Υπενθύμιση Password               | Δεν έχετε λογαριασμό;<br><u>Εγγραφείτε τώρα</u> |  |
| 1 14,2 3                          | 1 - Alle                                        |  |

| Πακέτα ` | ΑΓΟΡΑ ΝΕΟΥ ΠΑΚΕΤΟΥ |           |                   |             |          |                         |
|----------|--------------------|-----------|-------------------|-------------|----------|-------------------------|
| Pack Id  | Πακέτο             | Κατάσταση | <u>Ημ/α λήξης</u> | Plesk Login |          | Διαχείριση Υπηρεσίας    |
| -        | Linux Star         | Ενεργό    | 09/09/2020        | Plesk Login | Ανανέωση | Διαχείριση<br>Υπηρεσίας |
|          |                    |           |                   |             |          |                         |

2. Στην καρτέλα Websites & Domains, επιλέξτε SSL/TLS Certificates.

| Websites & Domains        | • Active 🗸                                                             |                         |                                          |           |                                        |                          |
|---------------------------|------------------------------------------------------------------------|-------------------------|------------------------------------------|-----------|----------------------------------------|--------------------------|
|                           | Website at / IP address:<br>Hosting Settings Open in web Preview Descr | (v4),<br>iption Move do | (v6) System user:<br>omain               |           |                                        |                          |
| ۞ Applications<br>더 Files | File Manager                                                           | Mail                    |                                          | Databases | Add Database<br>or Select Existing Dat | WordPress                |
| Statistics Statistics     | • web the first factor                                                 |                         | ► 500 1000 1000 1000 1000 1000 1000 1000 | ihow Less | _                                      |                          |
| 🖨 Account<br>🛞 WordPress  | PHP Composer                                                           |                         | SSL/TLS Certificates                     |           | •                                      | Git                      |
|                           | PHP Settings (v7.2.27)                                                 |                         | Node.js                                  |           | 0                                      | Ruby                     |
|                           | 🐑 Apache & nginx Settings                                              |                         | 🔅 Applications                           |           |                                        | File Manager             |
|                           | Web Statistics                                                         |                         | 🔀 Mail Importing                         |           | <b>@</b>                               | Website Importing        |
|                           | He Web Statistics SSL/TLS                                              |                         | INS Settings                             |           |                                        | Mail Accounts            |
|                           | Mail Settings                                                          |                         | 🔛 Limit Outgoing Messages                |           |                                        | Web Application Firewall |
|                           | Password-Protected Directories                                         |                         | Logs                                     |           | <u></u>                                | Web Users                |
|                           | X Remove Website                                                       |                         | MNSSEC                                   |           | ¢                                      | ImunIfyAV                |

3. Επιλέξτε **Advanced Settings**.

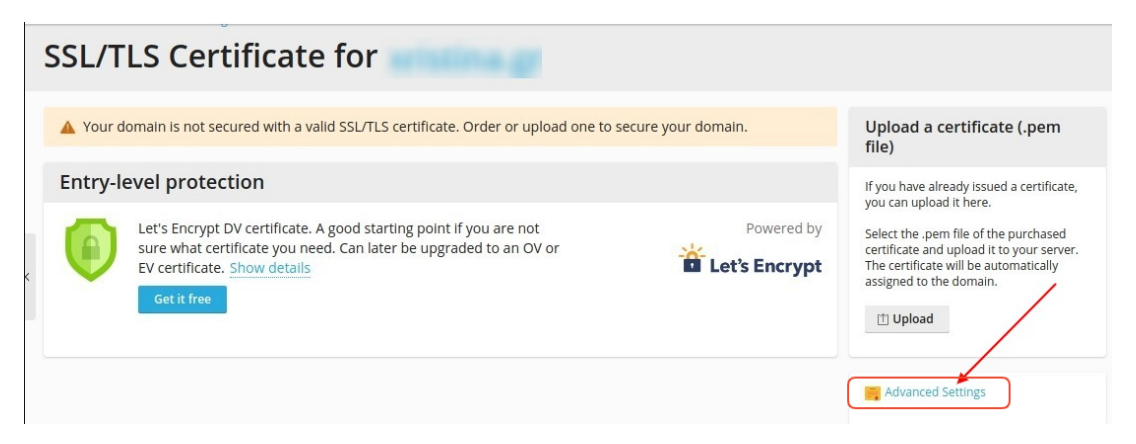

4. Κάντε κλικ επάνω στο όνομα του Certificate

## SSL/TLS Certificates for

If you created a certificate signing request on this server and received the certificate file, upload it here. If you want to upload generated on a different server, or generate a self-signed certificate, click Add SSL/TLS Certificate.

...

After adding an SSL/TLS certificate to a domain, you need to enable SSL/TLS support and select that certificate in the website Hosting Settings of this domain > Security.

#### Upload the certificate here

| Certificate (*.crt) *     | Choose File No fi | le chosen   |          |  |
|---------------------------|-------------------|-------------|----------|--|
|                           | Upload Certifica  | ate         | 24.5     |  |
| 당 Add SSL/TLS Certificate | Secure Webmail    | Secure Mail | X Remove |  |
| 2 items total             |                   |             |          |  |
| 🔲 R K C A                 | Name า            |             |          |  |
| 0 💌 🔑 🗮 🔳                 |                   |             |          |  |

#### 5. Εντοπίστε τη παράγραφο Upload the certificate as text.

| Upload the certif         | icate   | as text                                                                                                    |
|---------------------------|---------|----------------------------------------------------------------------------------------------------|
| Use this form to upload t | the com | ponents of a certificate as text. Copy the contents of a file and paste into the corresponding field.                                        |
| Certificate (*.crt) *     | 1       | Επικολλήστε το MAIN καy, μαζί με τη γραμμή ·····BEGIN CERTIFICATE REQUEST····· και ·····END CERTIFICATE REQUEST·····                         |
|                           | -       |                                                                                                    |
|                           |         |                                                                                                    |
|                           |         |                                                                                                    |
|                           |         |                                                                                                    |
| CA certificate (*-ca.crt) | 2       | Επικολλήστε το INTERMEDIATE και το ROOT key, μαζί με τη γραμμήBEGIN CERTIFICATE REQUEST καιEND CERTIFICATE REQUEST, το ένα κάτω από το άλλο. |
|                           | Ū       |                                                                                                    |
|                           |         |                                                                                                    |
|                           |         |                                                                                                    |
| Unload Costificate        | 2       |                                                                                                    |
| upioad certificate        | ి       |                                                                                                    |

 No1. Στο πεδίο Certificate (\*.crt): αντιγράψετε το Main Certificate που σας έχει αποσταλεί από την εκδούσα αρχή (συμπεριλαμβανομένου και του -----BEGIN CERTIFICATE---- έως και του -----END CERTIFICATE----- ).

No2. Στο πεδίο CA certificate (\*-ca.crt): επικολλήστε το Intermediate Certificate
 και το Root Certificate (το ένα κάτω από το άλλο, χωρίς κενά, αντιγράφοντας το ---- BEGIN CERTIFICATE----- έως και το -----END CERTIFICATE----- ).

- No3. Επιλέξτε Upload Certificate

Παρακάτω μπορείτε να δείτε ένα παράδειγμα:

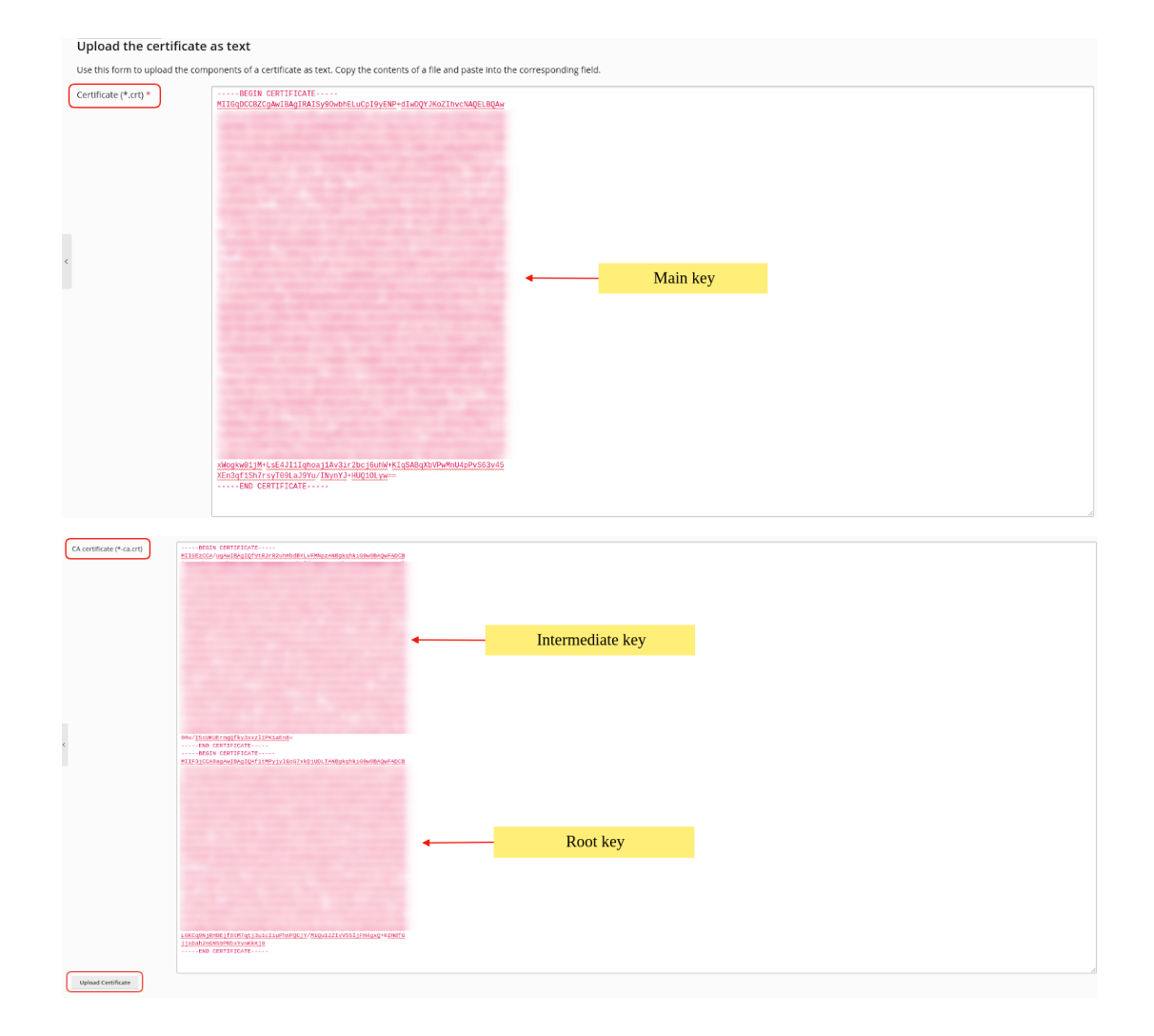

Εναλλακτικά ανεβάστε τα Private key, crt key, CA επιλέγοντας **Choose File** δεξιά από το κάθε κλειδί και αφού τα ανεβάσετε επιλέξτε **Upload Certificate**.

### Upload the certificate files

Use this form to upload the components of a certificate as constituent files.

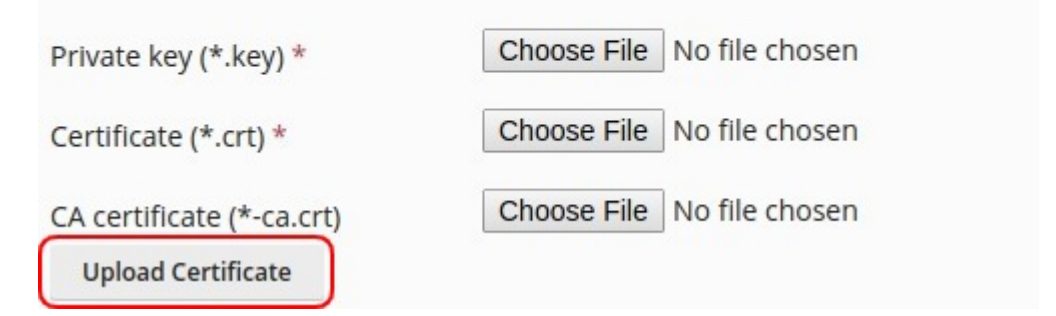

6. Μόλις ανεβάσετε τα πιστοποιητικά στο server, το παρακάτω μήνυμα επιτυχούς εγκατάστασης θα εμφανιστεί.

| SSL/TLS Certificates for                                                                                                    |
|----------------------------------------------------------------------------------------------------|
| ⊘ Information: The SSL/TLS certificate was successfully updated.                                                                                                    |
| If you created a certificate signing request on this server and received the certificate file, upload it here. If you want to upload a certificate and private key pair generated on a different server, or generate a self-signed certificate, click Add SSL/TLS Certificate. |
| After adding an SSL/TLS certificate to a domain, you need to enable SSL/TLS support and select that certificate in the website hosting settings: Websites & Domains > Hosting Settings of this domain > Security.                                                              |
| Upload the certificate here                                                                                                    |
| Certificate (*.crt) * Choose File No file chosen                                                                                                    |
| Upload Certificate                                                                                                    |
| C<br>c Add SSL/TLS Certificate ③ Secure Webmail ③ Secure Mail 20 Remove                                                                                                    |
| 1 items total Entries per page: 10 25 100 Al                                                                                                    |
| □ R K C A Name → Used                                                                                                    |
| • • • • • • • • • • • • • • • • • • • •                                                                                                    |

### 6. Στην καρτέλα Websites & Domains κάντε κλικ στο Mail Settings.

| 🖵 Websites & Domains | • Active V                                                                              |                                                  |                         |  |  |  |
|----------------------|-----------------------------------------------------------------------------------------|--------------------------------------------------|-------------------------|--|--|--|
| 🖸 Mall               | Website at httpdocs/ IP address: 185.138.42.86(v4), 2a02:c500:1:125::1(v6) System user: |                                                  |                         |  |  |  |
| Applications         | Hosting Settings Open in web Preview Description                                        |                                                  |                         |  |  |  |
| 🗅 Files              | File Manager                                                                            | Mail                                             | Databases               |  |  |  |
| 😂 Databases          |                                                                                         |                                                  | • Open                  |  |  |  |
| 山 Statistics         | Check Security Plugins                                                                  | Themes Clone Copy Data                           |                         |  |  |  |
| WordPress            | SEO Toolkit Scan Add keywords                                                           |                                                  |                         |  |  |  |
| SEO Toolkit          | Site Audit Score: 92 / 100                                                              | Tasks: 15 / 15                                   |                         |  |  |  |
| _                    |                                                                                         | ∧ Show Less                                      |                         |  |  |  |
|                      | 💦 Web Hosting Access                                                                    | FTP Access                                       | Hosting Settings        |  |  |  |
|                      | < i PHP Composer                                                                        | SSL/TLS Certificates<br>Security can be improved | 🚯 Git                   |  |  |  |
|                      | PHP Settings (v7.3.14)                                                                  | Node.Js                                          | 🛃 Ruby                  |  |  |  |
|                      | C Apache & nginx Settings                                                               | 🔅 Applications                                   | File Manager            |  |  |  |
|                      | provident DNS Settings                                                                  | 🙀 Mail Importing                                 | 🔯 Website Importing     |  |  |  |
|                      | Mail Accounts                                                                           | Mail Settings                                    | Limit Outgoing Messages |  |  |  |
|                      | Web Application Firewall                                                                | Password-Protected Directories                   | Logs                    |  |  |  |
|                      | 隆 Web Users                                                                             | 🏠 ImunifyAV                                      | M DNSSEC                |  |  |  |

7. Στο πεδίο **SSL/TLS certificate for webmail** από το drop down menu, επιλέξτε το εγκατεστημένο SSL και **OK**.

| Mail Settings for                                                       |                                                                                                    |  |  |  |  |
|-------------------------------------------------------------------------|----------------------------------------------------------------------------------------------------|--|--|--|--|
| Email Addresses Mail Settin                                             | gs Outgoing Mail Control                                                                                                    |  |  |  |  |
| This is where you can change the mail service settings for this domain. |                                                                                                    |  |  |  |  |
| <ul> <li>Activate mail service on this</li> </ul>                       | domain                                                                                                    |  |  |  |  |
| What to do with mail for non-                                           | Bounce with message                                                                                                    |  |  |  |  |
| existent users *                                                        | This address no longer accepts mail.                                                                                                    |  |  |  |  |
|                                                                         | Forward to address                                                                                                    |  |  |  |  |
| :                                                                       |                                                                                                    |  |  |  |  |
|                                                                         | The address should belong to the selected domain. Only the administrator can specify an<br>external address or one address for several domains. |  |  |  |  |
|                                                                         | Reject                                                                                                    |  |  |  |  |
| Webmail                                                                 | Horde (5.2.21)                                                                                                    |  |  |  |  |
| SSL/TLS certificate for webmail                                         | Comodo PositiveSSL                                                                                                    |  |  |  |  |
| SSL/TLS certificate for mail                                            | Not selected                                                                                                    |  |  |  |  |
| Use DKIM spam protection s                                              | ystem to sign outgoing email messages                                                                                                    |  |  |  |  |
| <ul> <li>Enable mail autodiscover</li> </ul>                            |                                                                                                    |  |  |  |  |
| * Required fields                                                       | OK Apply Cancel                                                                                                    |  |  |  |  |